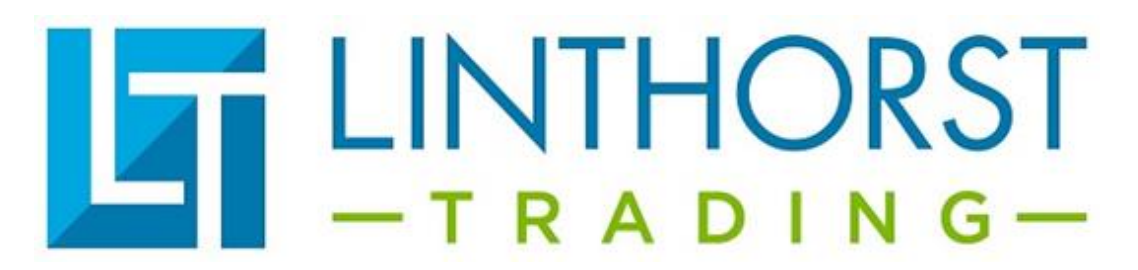

# Programme LTD3 auf USB-Stick Version C.

Kopieren Sie "standaard programmaLTD3" nach c: \ (C:\Standaard programma LTD3)

| ➡ Windows (C:)                        |                 |             |         |
|---------------------------------------|-----------------|-------------|---------|
| Start Delen Beeld                     |                 |             |         |
| <ul> <li></li></ul>                   |                 |             |         |
| Naam                                  | Gewijzigd op    | Туре        | Grootte |
| Standaard programma LTD3 700 tot 2200 | 25-3-2018 10:30 | Bestandsmap |         |

Installieren Sie die Software Pled, die sich auf dem USB-Stick befindet

Öffnen Sie das Programm PLed. Schließen Sie den Dimmer noch nicht an den PC an

| Klicken Sie auf das Öffnen Symbol                              |     |   |
|----------------------------------------------------------------|-----|---|
| S PLed V3.1 -                                                  | . [ | × |
| Package/F) Mode(M) Control(C) Language(L) Help(H)              |     |   |
| 🗅 🖆 🖬 🛃 🕥 🕨 🔲 🔲 🛛 PlaySpeed: C x1 💿 x2 C x4 C x8 C x256 🗆 Loop |     |   |
|                                                                |     |   |
| Device Type:                                                   |     |   |

Wählen Sie die PMF-Datei aus. Das könnte sein **Standaard programma LTD3.PMF** oder **Standaard LTD 700 tot 2200.PMF** 

Dies kann in C:\Standaard programma LTD3 gefunden werden.

| PLed V3.1<br>Package(F) Mode(M) Control(C) Langua<br>$\square \implies \blacksquare \clubsuit \bigcirc \blacksquare = \blacksquareModeList\square \times \square \implies \clubsuit \twoheadrightarrow \bigstar \oiint$ | ge(L) Help(H<br>PlaySpeed: O | )<br>x1                                                               | Loop                |              |                         |
|----------------------------------------------------------------------------------------------------|------------------------------|-----------------------------------------------------------------------|---------------------|--------------|-------------------------|
|                                                                                                    | ♥ Opene ← → Organise         | n<br>◇ ↑ <mark> ,</mark> « Win → Standaard progra<br>ren マ Nieuwe map | mma LTD3 700 t 🔹    | Zoeken in St | ×<br>tandaard program ♪ |
|                                                                                                    | ^                            | Naam                                                                  | Gewijzigd op        | Туре         | Grootte                 |
|                                                                                                    |                              | Standaard LTD3 700 tot 2200.pmf                                       | 25-3-2018 10:31     | PMF-bestand  | 1 kB                    |
|                                                                                                    |                              | Bestandsnaam: Standaard LTE                                           | 13 700 tot 2200.pmf | V Packet Moo | Je File (*.pmf) V       |

### Alle Programme, die sich im Dimmer befinden, werden jetzt in der Software angezeigt.

| PLed V3.1-Standaard LTD3.pmf          |                |                  |               |              |              | -            | - 🗆 X        |
|---------------------------------------|----------------|------------------|---------------|--------------|--------------|--------------|--------------|
| Package(F) Mode(M) Control(C) Languag | je(L) Help(H)  |                  |               |              |              |              |              |
|                                       | PlaySpeed: O x | 1                | x8 ○ x256 🗆 L | оор          |              |              |              |
| ModeList                              | StepNo         | TimePoint(H:M:S) | CH1 Value(%)  | CH2 Value(%) | CH3 Value(%) | CH4 Value(%) | CH5 Value(%) |
| ≅ 🗙 🛃 🖃 🕈 🕈 🚀                         | 1              | 07:00:00         | 0             | 0            | 0            | 0            | 0            |
| 50                                    | 2              | 07:30:00         | 50            | 50           | 50           | 50           | 50           |
| 60                                    | 3              | 21:00:00         | 50            | 50           | 50           | 50           | 50           |
| 60 a                                  | 4              | 21:30:00         | 30            | 30           | 30           | 30           | 30           |
| 70 a                                  | 5              | 22:00:00         | 0             | 0            | 0            | 0            | 0            |
| 80                                    |                |                  |               |              |              |              |              |
| 90                                    |                |                  |               |              |              |              |              |
| 90 a<br>100                           |                |                  |               |              |              |              |              |
| 100 a                                 |                |                  |               |              |              |              |              |
| Uit                                   |                |                  |               |              |              |              |              |
|                                       |                |                  |               |              |              |              |              |
|                                       |                |                  |               |              |              |              |              |
|                                       |                |                  |               |              |              |              |              |
|                                       |                |                  |               |              |              |              |              |
|                                       |                |                  |               |              |              |              |              |
|                                       |                |                  |               |              |              |              |              |
|                                       |                |                  |               |              |              |              |              |
|                                       |                |                  |               |              |              |              |              |
|                                       |                |                  |               |              |              |              |              |
|                                       | <              |                  |               |              |              |              | >            |
| Device Type: TC140211C                |                |                  |               |              |              |              |              |

## Download-Button

Jetzt können Sie die Programme ändern und in den Dimmer herunterladen.

Wenn das Programm fertig ist, können Sie den Dimmer anschließen.

Schließen Sie zuerst das Netzteil an den Dimmer und dann den Dimmer an den Computer an.

# Drücken Sie das Uhrensymbol, um die Uhrzeit automatisch einzustellen.

| PLed V3.1-Standaard LTD3.pmf<br>Package(F) Mode(M) Control(C) Langua | ige(L) Help(H) |                   |               |              |              | _            | - 🗆 ×        |
|----------------------------------------------------------------------|----------------|-------------------|---------------|--------------|--------------|--------------|--------------|
| 🗅 🚅 🖬 🛃 🕤 🕨 🔳 🗉                                                      | PlaySpeed: C 🗴 | 1 • x2 · C x4 · C | x8 🔿 x256 🗖 L | оор          |              |              |              |
| ModeList                                                             | StepNo         | TimePoint(H:M:S)  | CH1 Value(%)  | CH2 Value(%) | CH3 Value(%) | CH4 Value(%) | CH5 Value(%) |
| 1 1 × 🕒 🖻  🌠                                                         | 1              | 07:00:00          | 0             | 0            | 0            | 0            | 0            |
| 50                                                                   | 2              | 07:30:00          | 50            | 50           | 50           | 50           | 50           |
| 50 a<br>60                                                           | 3              | 21:00:00          | 50            | 50           | 50           | 50           | 50           |
| 60 a                                                                 | 4              | 21:30:00          | 30            | 30           | 30           | 30           | 30           |
| 70<br>70 a                                                           | 5              | 22:00:00          | 0             | 0            | 0            | 0            | 0            |
| 80                                                                   |                |                   |               |              |              |              |              |
| 90                                                                   |                |                   |               |              |              |              |              |
| 90 a                                                                 |                |                   |               |              |              |              |              |
| 100 a                                                                |                |                   |               |              |              |              |              |
| Uit                                                                  |                |                   |               |              |              |              |              |
|                                                                      |                |                   |               |              |              |              |              |

### Drücken Sie die Download-Taste, um das Programm auf den Dimmer herunterzuladen.

| 😚 PLed V3.1-Standaard LTD3.pmf       |                |                  |               |              |              | -            | - 🗆 ×        |
|--------------------------------------|----------------|------------------|---------------|--------------|--------------|--------------|--------------|
| Package(F) Mode(M) Control(C) Langua | ge(L) Help(H)  |                  |               |              |              |              |              |
| 🗅 🚔 🖬 🛓 🕤 🕨 🔳 🗉                      | PlaySpeed: 🔿 🗴 | 1                | x8 🔿 x256 🗖 L | оор          |              |              |              |
| ModeList                             | StepNo         | TimePoint(H:M:S) | CH1 Value(%)  | CH2 Value(%) | CH3 Value(%) | CH4 Value(%) | CH5 Value(%) |
| 🗎 🗙 🛃 🛃 🗲 🗲 🌠                        | 1              | 07:00:00         | 0             | 0            | 0            | 0            | 0            |
| 50                                   | 2              | 07:30:00         | 50            | 50           | 50           | 50           | 50           |
| 60                                   | 3              | 21:00:00         | 50            | 50           | 50           | 50           | 50           |
| 60 a                                 | 4              | 21:30:00         | 30            | 30           | 30           | 30           | 30           |
| 70<br>70 a                           | 5              | 22:00:00         | 0             | 0            | 0            | 0            | 0            |
| 80                                   |                |                  |               |              |              |              |              |
| 90                                   |                |                  |               |              |              |              |              |
| 90 a                                 |                |                  |               |              |              |              |              |
| 100 a                                |                |                  |               |              |              |              |              |
| Uit                                  |                |                  |               |              |              |              |              |
|                                      |                |                  |               |              |              |              |              |

Wenn Sie ein Programm geändert haben (z. B. 60a), müssen Sie es auch speichern, indem Sie auf das Blatt mit dem roten Pfeil drücken.

| 🌍 PLed V3.1-Standaard LTD3.pmf        |                 |                   |              |              |              | -            | - 🗆 🗙        |
|---------------------------------------|-----------------|-------------------|--------------|--------------|--------------|--------------|--------------|
| Package(F) Mode(M) Control(C) Languag | ge(L) Help(H)   |                   |              |              |              |              |              |
| □ 🚔 🖬 🛃 🕤 🕨 🗉 🗉                       | PlaySpeed: C x: | 1 • x2 · C x4 · C | x8           | оор          |              |              |              |
| ModeList                              | StepNo          | TimePoint(H:M:S)  | CH1 Value(%) | CH2 Value(%) | CH3 Value(%) | CH4 Value(%) | CH5 Value(%) |
|                                       | 1               | 00:00:00          | 1            | 1            | 1            | 1            | 1            |
| 50                                    | 2               | 07:00:00          | 1            | 1            | 1            | 1            | 1            |
| 50 a<br>60                            | 3               | 07:30:00          | 60           | 60           | 60           | 60           | 60           |
| 60 a                                  | 4               | 21:00:00          | 60           | 60           | 60           | 60           | 60           |
| 70<br>70 a                            | 5               | 21:30:00          | 30           | 30           | 30           | 30           | 30           |
| 80                                    | 6               | 22:00:00          | 1            | 1            | 1            | 1            | 1            |
| 90                                    |                 |                   |              |              |              |              |              |
| 90 a                                  |                 |                   |              |              |              |              |              |
| 100 a                                 |                 |                   |              |              |              |              |              |
| Uit                                   |                 |                   |              |              |              |              |              |
|                                       |                 |                   |              |              |              |              |              |

Wenn Sie fertig sind, vergessen Sie nicht, auf Speichern zu klicken.

| Package(F)         Mode(M)         Control(C)         Language(L)         Help(H)           □         □         □         □         □         □         □         □         □         □         □         □         □         □         □         □         □         □         □         □         □         □         □         □         □         □         □         □         □         □         □         □         □         □         □         □         □         □         □         □         □         □         □         □         □         □         □         □         □         □         □         □         □         □         □         □         □         □         □         □         □         □         □         □         □         □         □         □         □         □         □         □         □         □         □         □         □         □         □         □         □         □         □         □         □         □         □         □         □         □         □         □         □         □         □         □         □         □         □ |               |        |                  |              |              |              |              |              |
|----------------------------------------------------------------------------------------------------|---------------|--------|------------------|--------------|--------------|--------------|--------------|--------------|
|                                                                                                    |               |        |                  |              |              |              |              |              |
|                                                                                                    | ModeList      | StepNo | TimePoint(H:M:S) | CH1 Value(%) | CH2 Value(%) | CH3 Value(%) | CH4 Value(%) | CH5 Value(%) |
|                                                                                                    | ≅ × 🛃 🖻 🕈 🗲 🚀 | 1      | 07:00:00         | 0            | 0            | 0            | 0            | 0            |
|                                                                                                    | 50            | 2      | 07:30:00         | 50           | 50           | 50           | 50           | 50           |
|                                                                                                    | 50 a<br>60    | 3      | 21:00:00         | 50           | 50           | 50           | 50           | 50           |
|                                                                                                    | 60 a          | 4      | 21:30:00         | 20           | 20           | 20           | 20           | 20           |
|                                                                                                    | 70<br>70 a    | 5      | 22:00:00         | 0            | 0            | 0            | 0            | 0            |
|                                                                                                    | 80<br>80 a    |        |                  |              |              |              |              |              |

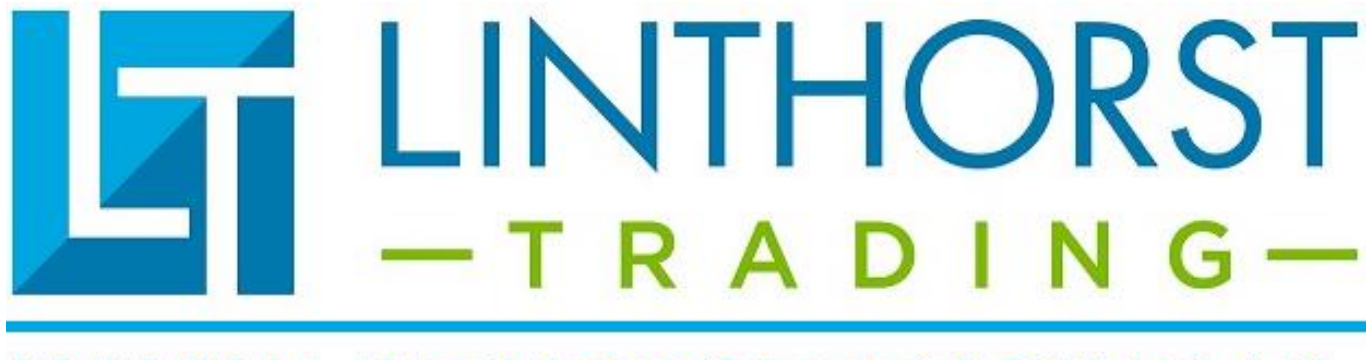

# WWW.LINTHORSTTRADING.NL